## Outlook på mobilen: iPhone

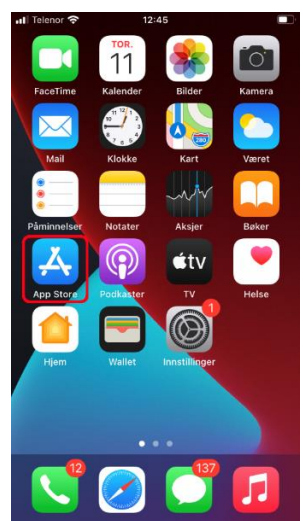

#### 1) Ta opp App Store

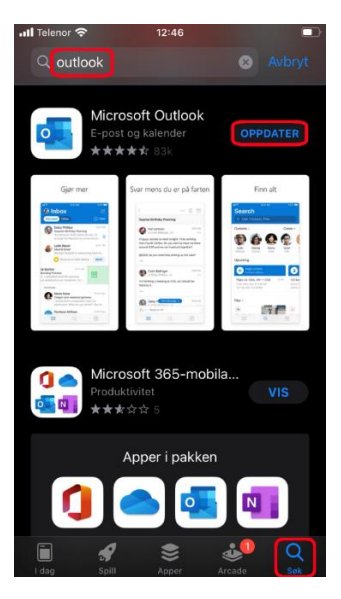

2) Søk etter «*outlook*», klikk på **Last ned** (her: Oppdater)

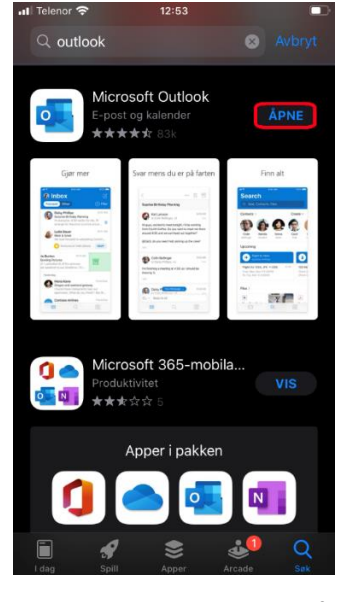

3) Etter nedlasting, klikk Åpne

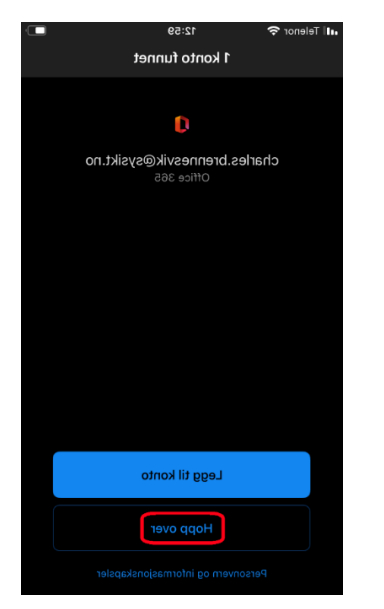

4) Viss konto funne, klikk Hopp over

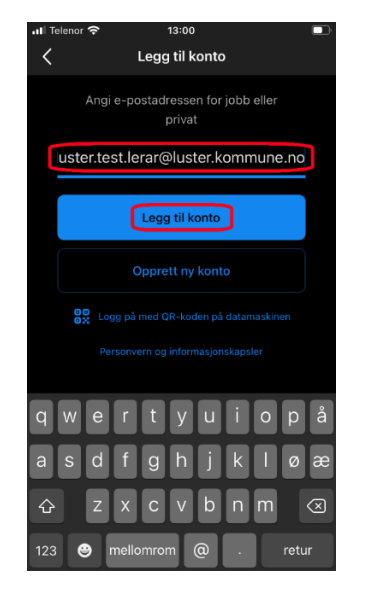

5) Skriv inn epostadressa di og klikk Legg til konto

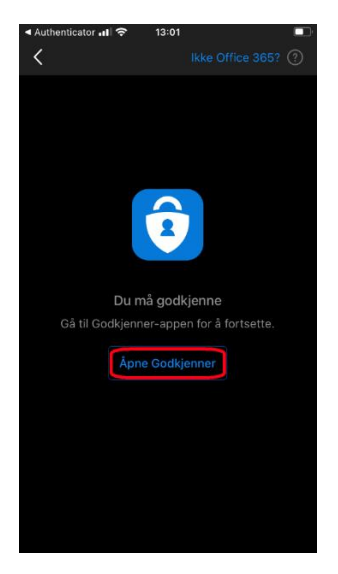

6) Klikk på Åpne Godkjenner

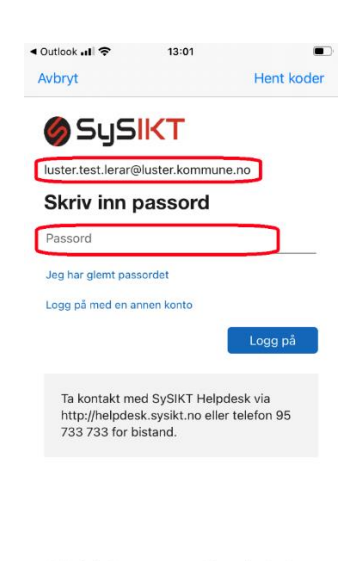

Vilkår for bruk: personvern og informasjonskapsler

7) Skriv inn passord for kontoen og Logg på

(NB: Bruk **SySIKT**- eller **Citrix**-passord, <u>ikkje</u> Luster kommune)

### Slett av konto i Outlook

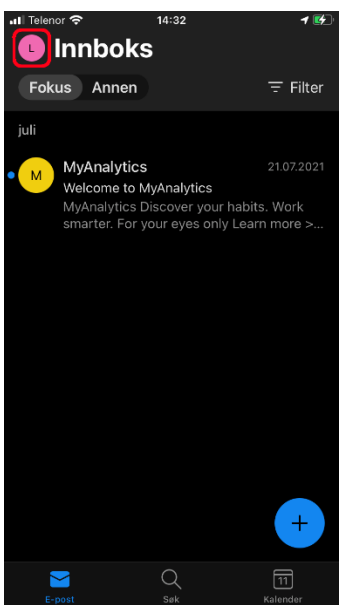

1) Klikk på symbolet ved sida av Innboks for å få opp menyen

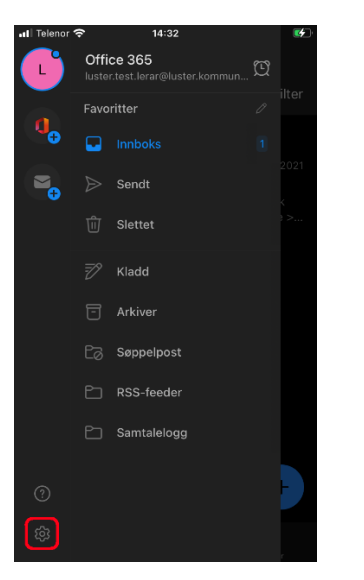

2) Klikk på tannhjulet for innstillinger

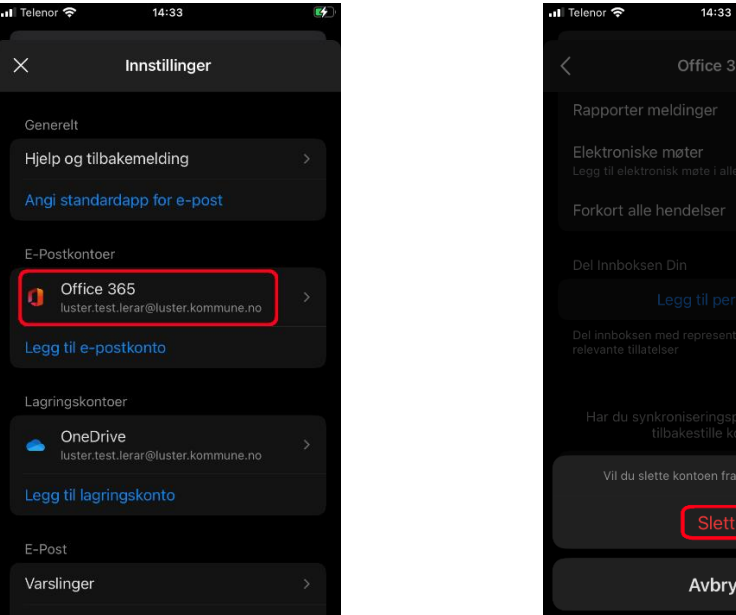

#### 3) Klikk på kontoen som skal slettast

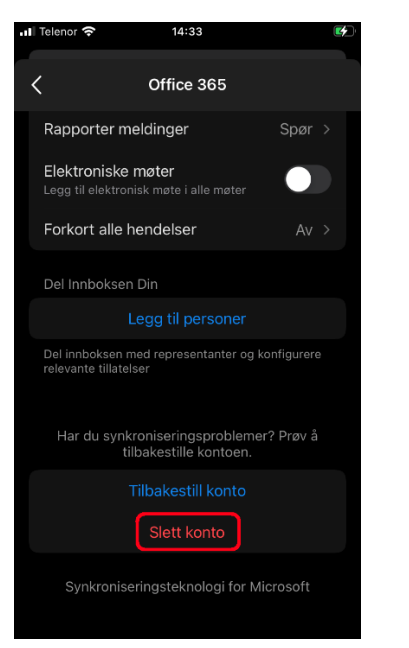

4) Skroll heilt ned og klikk på valet Slett konto

# Slett Avbryt

#### 5) Klikk på Slett